## Instructions for reviewing papers for the Proceedings of the ITEST-2024 conference in the EquinOCS system

1. Log in to the EquinOCS system via the link: <u>https://equinocs.springernature.com/service/ITEST2024</u> and click on the **"Submit Now"** button:

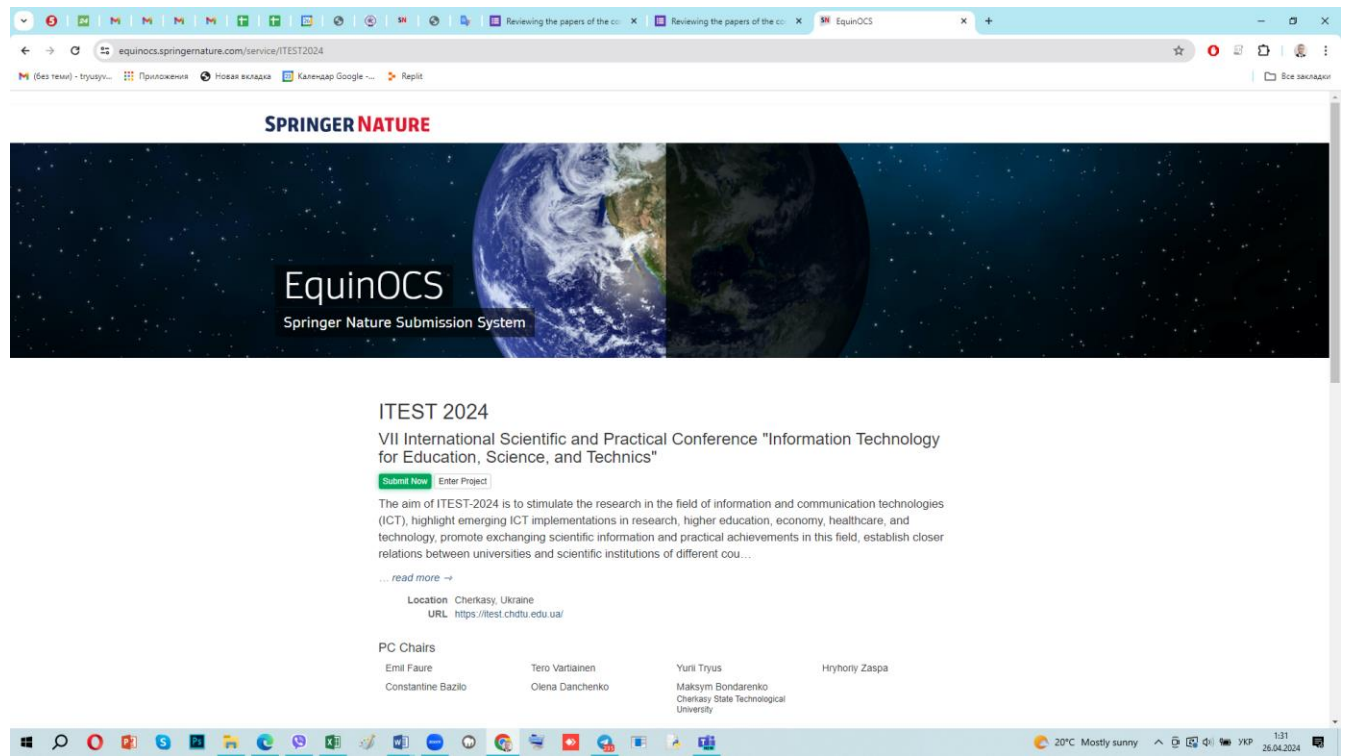

## 2. In the form that appears, click on "Login":

| • 0                                                                   | 🛞 🛛 🕬 🖉 🕞 🖪 Reviewing the papers of the c                                                                                                    | <ul> <li>x Reviewing the papers of the co x</li> </ul>                                                                                                    | SN EquinOCS × +                                                                                      | - a ×                             |
|-----------------------------------------------------------------------|----------------------------------------------------------------------------------------------------|----------------------------------------------------------------------------------------------------|----------------------------------------------------------------------------------------------------|-----------------------------------|
| ← → ♂ ( a equinocs.springernature.com/service/ITEST2024               |                                                                                                    |                                                                                                    |                                                                                                    | 🖈 O 🛛 🖸 I 🧶 I                     |
| 附 (без теми) - tryusyv 🏢 Приложения 😵 Новая вкладка 👩 Календар Google | 🐤 Replit                                                                                                    |                                                                                                    |                                                                                                    | Все закладки                      |
|                                                                       |                                                                                                    |                                                                                                    |                                                                                                    |                                   |
| SPRINGER                                                              | Submit to ITEST 2024                                                                                                    |                                                                                                    | ×                                                                                                    |                                   |
| Equir<br>Springer Na                                                  | In order to submit you need<br>You already have an ac<br>You do not have an acc<br>You do not have an acc<br>Cancel<br>ture Submission System                                                                                                    | an EquinOCS account.<br>count? Login<br>ount, yet? Register                                                                                                    |                                                                                                    |                                   |
|                                                                       | DESE 2024<br>DI International Scientific and P<br>of clucation, Science, and text<br>we we we we<br>we we we<br>cluster of UEST-2024 is to strutulate the ress<br>fort, night emerging (C1 implementations<br>internations of the scientific into<br>relations text-end users into<br>cluster of the scientific into<br>cluster of the scientific into<br>the scientific into<br>cluster of the scientific into<br>the scientific into<br>the scien | ractical Conference "Inform<br>nnics"<br>earch in the field of information and cor<br>in research, higher education, econor<br>mation and practical achievements in<br>stitutions of different cou | nation Technology<br>mmunication technologies<br>my, healthcare, and<br>this field, establish closer |                                   |
|                                                                       | Constantine Bazilo Olena Danchenko                                                                                                    | Maksym Bondarenko<br>Cherkasy State Technological<br>University                                                                                                    |                                                                                                    |                                   |
| # Q Q 2 G B 7 C O A                                                   | 1 🖬 🖨 🖓 🚱 🐂 🗖 🔍                                                                                                    | TE à 18                                                                                                    | 2                                                                                                    | 0°C Mostly sunny 🔨 📴 🕼 🐜 ENG 1:33 |

## 3. Enter your credentials into the respective form and press the "Login" button:

| 👻 🕒 🖾 🛛 M 🛛 M 🕬 🖼                               | I 🖬 I 📴 I 🐵 I 🐵 I 🖷 I 🐵 I 🚇                                                                                                    | Reviewing the papers of the con 🗙 📗                                                                                                    | Reviewing the papers of the co ×                                                                                                    | SN EquinOCS                                                                                                    | × +                 | - a x                              |
|-------------------------------------------------|----------------------------------------------------------------------------------------------------|----------------------------------------------------------------------------------------------------|----------------------------------------------------------------------------------------------------|----------------------------------------------------------------------------------------------------|---------------------|------------------------------------|
| ← → C 😫 equinocs.springernature.com/se          | ervice/ITEST2024                                                                                                    |                                                                                                    |                                                                                                    |                                                                                                    |                     | 🖈 🔿 🖉 🖸 [ 🔮 🗄                      |
| 附 (без теми) - tryusyv 🏢 Приложения 📀 Новая вкл | адка 🛛 Календар Google 🐤 Replit                                                                                                    |                                                                                                    |                                                                                                    |                                                                                                    |                     | 🗅 Все закладки                     |
|                                                 | SPRINGER NATURE                                                                                                    | Submit to ITEST 2024                                                                                                    |                                                                                                    | ×                                                                                                    |                     |                                    |
|                                                 | EquinOCS<br>Springer Nature Submissic                                                                                                    | Login<br>Username or Email Address<br>Address<br>Password                                                                                                    |                                                                                                    |                                                                                                    |                     |                                    |
|                                                 | ITEST 2C<br>VII Internati,<br>for Educatio<br>statentilou interf<br>(Cf.), highlight et<br>technology, prom<br>relations betweer<br>read more →<br> | Cancel  An, Science, and Technics" aged  -2024 is ostimulate the research in 1 merging ICT implementations in resea tote exchanging scientific information a universities and scientific institutions erkasy; Ukraine erkasy; Ukraine Tero Vartiainen Olena Dancherko | Forgot passe<br>he field of information and con<br>rch, higher education, econor<br>ind practical achievements in<br>of different cou<br>Yuril Tryus<br>Matsym Bondarenko<br>Cheriaay Stelle Ricmosopial<br>Uneventity | Logn<br>word?<br>hnology<br>mmunication technologies<br>ny, healthcare, and<br>this field, establish closer<br>Hythony Zaspa |                     |                                    |
| # O O 🛿 🖸 🐂                                     | 0 9 1 0 0 0                                                                                                    | 🔍 💽 🔄 👻 💽                                                                                                    | 18 B                                                                                                    |                                                                                                    | C 20°C Mostly sunny | ^ © 🕼 Φ 🀜 ENG 1:36<br>26.04.2024 💭 |

4. After logging in to the system, navigate to the main menu and select the "**Review**" mode. Select the paper that needs reviewing, then click on the "**Upload Review**" button:

| ♥ Ø   □   M   M   M   M   □   □   □                            | 🕲 🛞 🎒 🕲 🖣 🔲 Reviewing the papers of the cor X 🛛 🛄 Reviewing the papers of the cor X +                       | - o ×                                          |
|----------------------------------------------------------------|----------------------------------------------------------------------------------------------------|------------------------------------------------|
| ← → C 😁 equinocs.springernature.com/home                       |                                                                                                    | 🖈 🖸 🗉 🗘 🛚 🔹                                    |
| М (без теми) - tryusyv 👯 Приложения 🔇 Новая вкладка 🔯 Календар | Google 👂 Replit                                                                                             | 🕒 Все закладки                                 |
| SPRINGER NATURE<br>EquinOCS ≡                                  |                                                                                                    | User manual A Notifications (8) YT Yurii Tryus |
| 盦 Switch Project                                               |                                                                                                    |                                                |
| ITEST 2024                                                     | Review in ITEST 2024                                                                                        |                                                |
| ✓ Your Submissions                                             | Papers to review:                                                                                           |                                                |
| E Overview                                                     | Sub-Reviews Paper Your Review                                                                               |                                                |
| ₽ <sub>0</sub> Settings                                        | 039 Add Sub-Reviewer Optimizing Teacher Training and Retraining for the Age of Al-Powered Personalized none | Upload Review                                  |
| ↓ INTENTS ↓                                                    | Minti, Semerikov                                                                                            |                                                |
| ⊃¢ Assign                                                      |                                                                                                    |                                                |
| ∳⁄r Review                                                     | Papers to sub-review:                                                                                       |                                                |
| R Discuss                                                      |                                                                                                    |                                                |
| 📽 Decide                                                       | No papers to sub-review yet.                                                                                |                                                |
| Produce                                                        |                                                                                                    |                                                |
|                                                                |                                                                                                    |                                                |
|                                                                |                                                                                                    |                                                |
|                                                                |                                                                                                    |                                                |
|                                                                |                                                                                                    |                                                |
|                                                                |                                                                                                    |                                                |
|                                                                | Cooling to Maximum                                                                                          |                                                |
|                                                                | SPRINGER NATURE                                                                                             |                                                |
| How was your experier<br>Provide us with your feedbac          | Legal notice Terms of Use Privacy. Accessibility.                                                           |                                                |
|                                                                | Copyright © Springer: Nature<br>All rights reserved                                                         |                                                |
| 🛚 🖉 🧕 🖬 🙆 🕼 🔾                                                  | i 🖉 💷 😑 🛛 🚱 🗑 🚨 🤮 🗉 🗼 🏨                                                                                     | 🕐 20°С Mostly sunny 🧄 📴 🕼 Фі) 🐜 УКР 🛛 0.58 👼   |

| 5. Comple | ete the | review | form tha | t appears | on the s | creen: |
|-----------|---------|--------|----------|-----------|----------|--------|
|-----------|---------|--------|----------|-----------|----------|--------|

| • 0 I 🛛 I M I M I N                                                                                                    | 4   M   🖬 🖬 🖪   Ø   🛞 🔎 Ø   💺                                                                                                    | Reviewing the papers of the cor × I Reviewing the papers of the cor × +                                                                                                    | – a ×                                                                                                    |
|----------------------------------------------------------------------------------------------------|----------------------------------------------------------------------------------------------------|----------------------------------------------------------------------------------------------------|----------------------------------------------------------------------------------------------------|
| ← → C 😄 equinocs.sprin                                                                                                    | gernature.com/home                                                                                                    |                                                                                                    | x 0 🛙 호   🗶 i                                                                                                    |
| M (без теми) - tryusyv 🏭 Приложен                                                                                                    | ия 📀 Новая вкладка 🔝 Календар Google 🐤 Replit                                                                                                    |                                                                                                    | 🗅 Все закладки                                                                                                    |
| SPRINGER NATURE                                                                                                    |                                                                                                    |                                                                                                    | E User manual A Notifications (81) Yurii Tryus 🙂                                                                                                    |
| Switch Project                                                                                                    |                                                                                                    | ×                                                                                                    |                                                                                                    |
| ITEST 2024                                                                                                    | Review in IT                                                                                                    |                                                                                                    |                                                                                                    |
| A Your Submissions                                                                                                    | Papers to rev                                                                                                    | Upload Review                                                                                                    |                                                                                                    |
| Tour submissions                                                                                                    |                                                                                                    | Paper 039 - Optimizing Teacher Training and Retraining for the Age of Al-                                                                                                    |                                                                                                    |
| i≘ Overview                                                                                                    | s                                                                                                    | Track ITEST 2024 Your Review                                                                                                    |                                                                                                    |
| ©₀ Settings                                                                                                    | 039                                                                                                    | alized none                                                                                                    | Upload Review                                                                                                    |
| ↓ INTENTS ↓                                                                                                    |                                                                                                    | Evaluation*                                                                                                    |                                                                                                    |
| ⊃⊄ Assign                                                                                                    |                                                                                                    | Accept                                                                                                    |                                                                                                    |
| 12 Review                                                                                                    | Papers to su                                                                                                    | High                                                                                                    |                                                                                                    |
| Pa Discuss                                                                                                    | ble papers to s                                                                                                    | Penort*                                                                                                    |                                                                                                    |
| 🗤 Decide                                                                                                    | No papers to s                                                                                                    |                                                                                                    |                                                                                                    |
| Produce                                                                                                    |                                                                                                    |                                                                                                    |                                                                                                    |
|                                                                                                    |                                                                                                    | Confidential Comment (optional)                                                                                                    |                                                                                                    |
|                                                                                                    |                                                                                                    | Confidential comments can only be seen by the decision-makers.                                                                                                    |                                                                                                    |
|                                                                                                    |                                                                                                    |                                                                                                    |                                                                                                    |
|                                                                                                    |                                                                                                    | External Subreviewers                                                                                                    |                                                                                                    |
|                                                                                                    |                                                                                                    |                                                                                                    |                                                                                                    |
|                                                                                                    |                                                                                                    | PDF                                                                                                    |                                                                                                    |
|                                                                                                    |                                                                                                    | Upload new report file                                                                                                    |                                                                                                    |
|                                                                                                    | How was your experience today?                                                                                                    | Выберите файл не выбран                                                                                                    |                                                                                                    |
|                                                                                                    | Provide us with your feedback.                                                                                                    |                                                                                                    |                                                                                                    |
|                                                                                                    |                                                                                                    | Copyright © <u>Springer Nature</u><br>All rights reserved                                                                                                    |                                                                                                    |
|                                                                                                    |                                                                                                    |                                                                                                    |                                                                                                    |
|                                                                                                    |                                                                                                    | / 🔨 🤘 🔛 🚰 🕛 🦉 🛄                                                                                                    | 20°C Mostly sunny × 🖉 🖓 🖬 7KP 26.04.2024                                                                                                    |
|                                                                                                    |                                                                                                    |                                                                                                    |                                                                                                    |
| • 0   🛛   M   M   N                                                                                                    | 1 M G G G 🖂 Ø 4                                                                                                    | Reviewing the papers of the color X I III Reviewing the papers of the color X IIII EquinOCS X                                                                                                    | + – o ×                                                                                                    |
| <ul> <li>✓ ④ I ☑ I M I M I N</li> <li>← → C <sup>2</sup> equinocs.sprin</li> </ul>                                                                                                    | gernature.com/home                                                                                                    | Reviewing the papers of the color X   EquinoCS X   M EquinOCS X                                                                                                    | + - ♂ ×<br>★ 0 ₽ ₽   & :                                                                                                    |
| <ul> <li>♥</li> <li>♥</li> <li>■</li> <li>M</li> <li>M</li></ul>                                                                                                    | ernature.com/home                                                                                                    | Reviewing the papers of the co- X   E Reviewing the papers of the co- X   M EquinOCS X                                                                                                    | + - □ ×<br>☆ 0 2 10   & :<br>⊡ Ber sectager                                                                                                    |
| ♥         ●         ■         M         M         N           €         >         C         Es equinocs.sprin           M (6es rew/) - tryusy         Ⅲ         Приложен           SPRINCER NATURE         ■                                                                                                    | 4 M D D D D D D D D D D D D D D D D D D                                                                                                    | Reviewing the papers of the co- X   E Reviewing the papers of the co- X M EquinOCS X                                                                                                    | + - ○ X<br>★ 0 8 D   8 :<br>D Besischaper                                                                                                    |
| ♥ ♥ M M N N     ♥ ♥ ♥ ♥ ♥ ♥ ♥ ♥ ♥ ♥ ♥ ♥ ♥ ♥ ♥ ♥                                                                                                    | 4 M D D D D D D D D D D D D D D D D D D                                                                                                    | Reviewing the papers of the co: X   Reviewing the papers of the co: X   M EquinOCS X                                                                                                    |                                                                                                    |
| ♥ ♥ ■ M M N N                                                                                                    | e M 2 2 2 2 2 2 2 2 2 2 2 2 2 2 2 2 2 2                                                                                                    | Reviewing the papers of the co: X Reviewing the papers of the co: X Review | + - 0 X<br>★ 0 8 D   8 E<br>C Bet Backager<br>User manual & Notifications (a) (1) Yuni Tryus (0)                                                                         |
| O     M     M     M     M     M     M     M     C     C | e M 2 2 2 2 2 2 2 2 2 2 2 2 2 2 2 2 2 2                                                                                                    | Reviewing the papers of the co:     X     M     EquinOCS     X                                                                                                    | + - 0 X<br>★ 0 S D I & I<br>E User manual A Notifications (a) (1) Yuni Tryus (0)                                                                                         |
| O     O     M     M     M     M     M     O     O | e M 2 2 2 2 2 2 2 2 2 2 2 2 2 2 2 2 2 2                                                                                                    | Reviewing the papers of the co:     X     M     EquinOCS     X       Vortinisence     X       High     V       Report*                                                                                                    | + - 0 X<br>★ 0 S D & S D & S E<br>C Bet Backagor<br>User manual A Notifications (1) (1) Yuni Tryus (1)                                                                   |
| O     O     M     M | e M 2 2 2 2 2 2 2 2 2 2 2 2 2 2 2 2 2 2                                                                                                    |                                                                                                    | <ul> <li>+ - ○ X</li> <li>★ ○ S D   </li> <li>E Bet assage</li> <li>User manual A Notifications (a) (b) Yuni Tryus (b)</li> </ul>                                        |
| O     O     M     M | e M 2 2 2 2 2 2 2 2 2 2 2 2 2 2 2 2 2 2                                                                                                    | Image: Second second second                  | + - O X<br>★ O S D & E S C S C S C S C S C S C S C S C S C S                                                                                                    |
| O     O     O | e M 2 2 2 2 2 2 2 2 2 2 2 2 2 2 2 2 2 2                                                                                                    |                                                                                                    | + - O X<br>O S D Q S :<br>C Bec assayor<br>Upbed Review<br>Upbed Review                                                                                                  |
| ♥         ●         M         M         N           €         ♦         C         ⊕         equinoca.spin           M         (sea read) - tryasyo         ∰         Pandaceee           Semeces Nature         E         E           Switch Project         E         E           Your Submissions         E         Overview           Фo Settings         +         IntENTS ↓           ∴ Assign         >         Assign                                                                                                    | e M 2 2 2 2 2 2 2 2 2 2 2 2 2 2 2 2 2 2                                                                                                    |                                                                                                    | + - O X<br>O D Q Q I Q Q I<br>C Bet assayer<br>Uplead Reverv<br>Uplead Reverv                                                                                            |
| ♥         ●         M         M         N           ♦         ●         C         ⊕ equinoca.spin           M (Sea result) - tryapyc.         ∰ Pancaces           Semicore Martune         E           Semicore Martune         E           Switch Project         E           M Your Submissions         E           © o Settings         ↓ INTENTS ↓           >2: Assign         ☆ Review                                                                                                    | emature.com/home w emature.com/home w emature.com/home com/home co |                                                                                                    | <ul> <li>- O X</li> <li>O S D S D S E</li> <li>C Bezacouve</li> <li>User manual A Notifications (a) (b) Yuni Tryus (b)</li> </ul>                                        |
| ▼         ●         ■         M         M         N           ♦         ●         ■         equinocas.spin           M         (ser rew) - tryayv.         III Pancases           Services Nature         E         E           Switch Project         ■         E           If Sources Nature         E         E           Vour Submissions         ■         Overview           ●         Settings         +           ↓         INTENTS ↓         >           >2         Assign         ★           ★         INTENTS ↓         >           >2         Assign         ★                                                                                                    | emature.com/home w emature.com/home w emature.com/home com/home co | Image: Second second second                                | + - O X<br>★ O B D & E E House<br>B User manual A Notifications (1) (1) Vuri Tryus (2)<br>Uptood Review                                                                  |
| ✓ O     ✓ M     M     M   | e M 2 2 2 2 2 2 2 2 2 2 2 2 2 2 2 2 2 2                                                                                                    | Image: Second second second                                | + - O X                                                                                                    |
| O     Settings      Vour Submissions      O     Settings      Unternits      A constraint of the setting      Settings      Unternits      Conserview      Settings      Unternits      Conserview      Settings      Settings      Settin  | e M 2 2 2 2 2 2 2 2 2 2 2 2 2 2 2 2 2 2                                                                                                    | Image: Second second second                                | <ul> <li>- 0 X</li> <li>0 2 0 2 1 2 2 i</li> <li>C Be assume</li> </ul>                                                                                                  |
| O     Settings      wrews      wrews    | e M III III III Review in III<br>Papers to re<br>3<br>039<br>Papers to su<br>At papers to su                                                                                                    | Image: Second second second                                | <ul> <li>- 0 X</li> <li>0 2 1 2 2 3</li> <li>2 5 asource</li> </ul>                                                                                                    |
| O     Settings     Unite Nation     Settings     Unite Nation     Settings     Unite Nation     Settings     Unite Nation     Settings     Unite Nation     Settings     Unite Nation     Settings     Unite Nation     Settings     Unite Nation     Settings     Settings     S | e M II II II II II Review in III<br>Papers to re<br>3<br>039<br>Papers to su<br>Ab papers to s                                                                                                    | Image: Second second second                                | <ul> <li>- 0 X</li> <li>0 2 1 2 2 3</li> <li>2 5 assume</li> </ul>                                                                                                    |
| O     O     C     M     M | e M III II III Papers to re<br>3 039                                                                                                    | Image: Second second second                                | <ul> <li>- 0 X</li> <li>0 2 1 2 2 3 4</li> <li>C Bestandard</li> <li>C Bestandard</li> <li>User manual Q Notifications (1) (1) (1) (1) (1) (1) (1) (1) (1) (1)</li></ul> |
| O     O     M     M | e measure com/home<br>genature.com/home<br>a nexa except C is the mapp Google - > Repit<br>Review in IT<br>Papers to rev<br>3<br>039 [<br>Papers to su<br>No papers to s                                                                                                    | Image: Second Second                                | + - 0 X                                                                                                    |
| O     O     C     M     M | e measure accord, home<br>gernature com/home<br>i i i i i i i i i i i i i i i i i i i                                                                                                     | Image: Second Second                                | + - 0 X                                                                                                    |
| O     O     C     M     M | e measure com/home<br>genature.com/home<br>i i i i i i i i i i i i i i i i i i i                                                                                                     | Reviewing the papers of the ce:       X       M EquinCCS       X         Version of the papers of the ce:       X       M EquinCCS       X                                                                                                    |                                                                                                    |
| ▼       ●       ■       M       M       N       N                                                                                                    | e measure accord. Here are a constructions and a construction of the second of the second of the sec | Image: Second Second                                | <ul> <li>- 0 X</li> <li>0 2 0 0 0 0 0 0 0 0 0 0 0 0 0 0 0 0 0 0</li></ul>                                                                                                |
| ▼       ●       ■       M       M       N         ♦       ●       ●       ■       ■       ■         If (set result) - trysyc:       III: Pancaces       III: Pancaces         If writes       EquinOCS       III: Pancaces         If Switch Project       III: Pancaces         If Your Submissions       III: Overview         If Review       III: Pancaces         If Review       III: Pancaces         If Review       III: Pancaces         If Decide       III: Pancaces                                                                                                    | emature.com/home  emature.com/home  emature.com/home  emature.com/home  market  emature.com/home  market  market market  market  market  market market  market  market market  market  market  market  market  market market  market  market market ma | Image: Second Second                                | <ul> <li></li></ul>                                                                                                    |
| O E M M M N  C E M M M N  C E equinocaspin  (serrar) - tryayc  EquinOCS  Switch Project  C Your Submissions  C Overview  Settings  INTENTS +  A Assign  Review  Discuss  Discuss  Produce                                                                                                    |                                                                                                    | Image: Second Second                                |                                                                                                    |
| C M M M M M M M M M M M M M M M M M M M                                                                                                    | emailure com/home          Image: Com/home         Image: Com/home                                                                                                    | Image: Control of the set of the decision makers.       Image: Control of the set of the decision makers.         Contidential Comment (optional)       Image: Contidential Comment (optional)         Contidential Comment (optional)       Image: Contidential Comment (optional)         Contidential Comment (optional)       Image: Contidential Comment (optional)         Contidential Comment (optional)       Image: Contidential Comment (optional)         Contidential Comment (optional)       Image: Contidential Comment (optional)         Contidential Comment (optional)       Image: Contidential Comment (optional)         Contidential Comment (optional)       Image: Contidential Comment (optional)         Contential Subreviewers       Image: Contidential Comment (optional)         Cancel       Submit         Diplocad new report file       Submit         Buckparte gabin       Image: Contidential Comment (optional)         There are no sub-reviews.       Image: Contidential Comment (optional)                                                                                                    |                                                                                                    |
| Image: Market Strength           Image: Strength           Image: Strength                                                                                                    | emailure com/home          Image: Image: Im                              | Image: Second second second                                |                                                                                                    |

6. After completing the form, click on the "**Submit**" button.

7. Since Springer requires more detailed reviews for papers intended for inclusion in the Conference Proceedings of ITEST-2024, reviewers need to fill out the extended review form via the Google form at the following link

https://forms.gle/Qt4HLiwCja8874e18

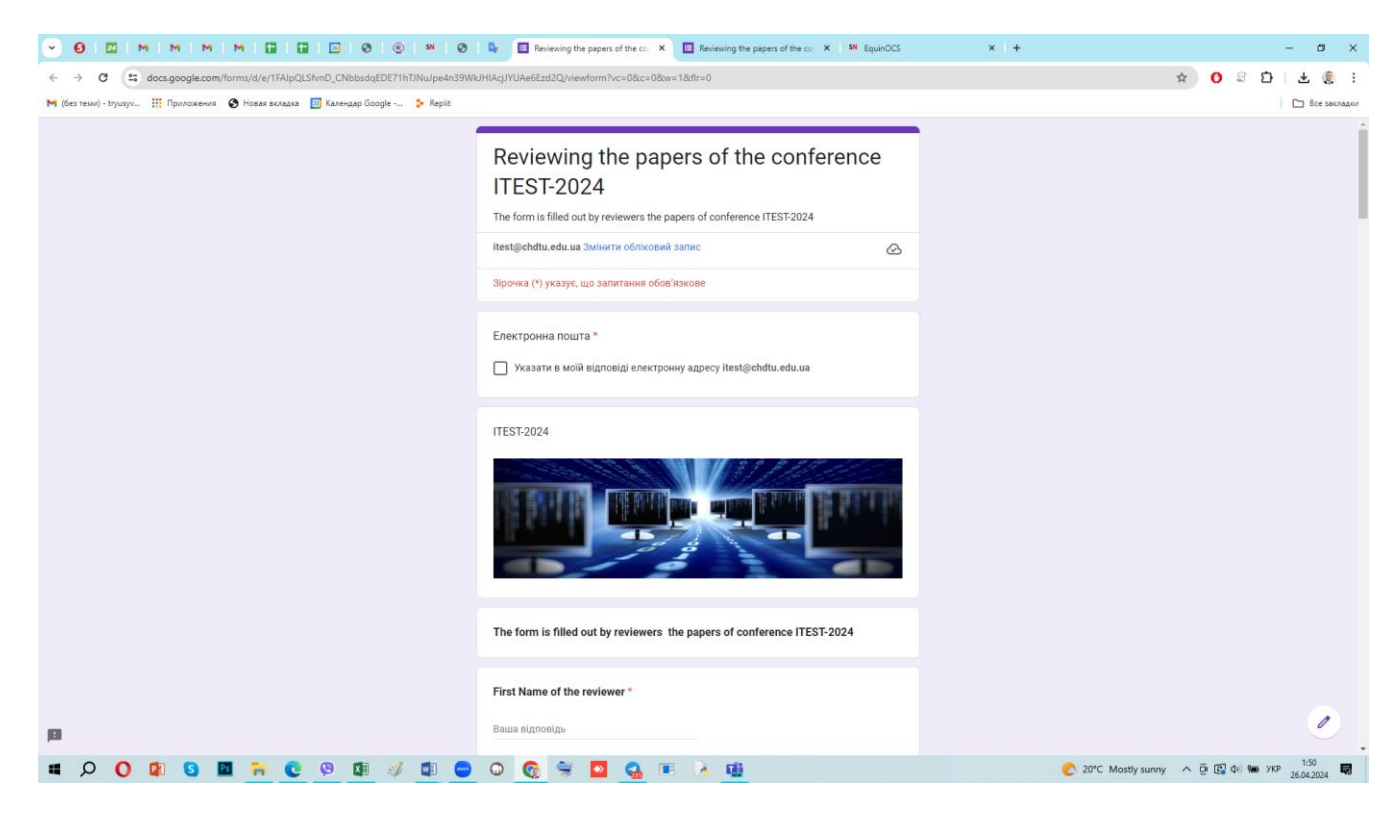

.....

and then send it by clicking on the "Send" button:

| Contract and contract of the source of the source | • 0                                                                            | 🔲   🔜   🚱   👂 🛛 📭 🚳 Інформація про провед: 🗙 🛛 🕤 Особиста інформація — 🗙                                                                                                    | 🔲 Iнформація про проведк 🗙 🔲 Review form for papers | 11. × + -             | ø ×          |
|----------------------------------------------------------------------------------------------------|--------------------------------------------------------------------------------|----------------------------------------------------------------------------------------------------|-----------------------------------------------------|-----------------------|--------------|
|                                                                                                    | ← → C : docs.google.com/forms/d/e/1FAIpQLSfvnD_CNbbsdqEDE71hTJNu/pe4n39V       | VkJHIAcjJYUAe6Ezd2Q/viewform                                                                                                    |                                                     | \$ 0 8 D              | @ :          |
| putdication for your socies. Both the score and the review text are required.         taxe statistication         Calcer         1. Bure         2. Low         1. Bare         1. Bare Bare         1. Bare Bare         1. Bare Bare         1. Bare Bare         1. Bare Bare         1. Bare Bare         1. Bare Bare         1. Bare Bare         1. Bare Bare         1. Bare Bare         1. Bare Bare         1. Bare Bare         1. Bare Bare                                                                                                    | 🝽 (без теми) - tryusyv 🔢 Приложения 📀 Новая вкладка 📴 Календар Google 🐤 Replit |                                                                                                    |                                                     |                       | Все закладки |
| Reverver's conductors * <ul> <li></li></ul>                                                                                                    |                                                                                | Justification for your scores. Both the score and the review text are required.                                                                                                    |                                                     |                       |              |
| Confidential remarks for the program committee. If you wish to add any remarks<br>intended only for PC members please write them below. These remarks will only be<br>seen by the PC members having access to reviews for this submission. They will<br>not be sent to the authors. This field is optional.<br>Bases signostipe                                                                                                    |                                                                                | Reviewer's confidence *          5: Extert         4: Hing         3: Medium         2: Low         1: None                                                                                                    |                                                     |                       |              |
| Надіслати мені колію моїх відповідей.          Надіслати мені колію моїх відповідей.         Надіслати Сицтити форму         Нисли не вхазуйте паролі в боодіе бормах.         Цо форму строенно в домені Чарказьний технологічний учёнроситит. <u>Повіловити пов</u> <u>Согданема</u> Соодів Формии         201                                                                                                    |                                                                                | Confidential remarks for the program committee. If you wish to add any remarks<br>intended only for PC members please write them below. These remarks will only be<br>seen by the PC members having access to reviews for this submission. They will<br>not be sent to the authors. This field is optional.<br>Baus signoeige. |                                                     |                       |              |
| Google Форми С                                                                                                    |                                                                                | <ul> <li>Надіслати мені копію моїх відповідей.</li> <li>Надіслати</li> <li>Надіслати</li> <li>Очистити форму</li> <li>Николи не вказуйте паропі в боодіе формах.</li> <li>Цо форму створено в домені Чарказький державний технологічний університет. <u>Повломити пов</u><br/><u>Повломити по</u>в</li> </ul>                  |                                                     |                       |              |
|                                                                                                    | р                                                                              | Google Форми                                                                                                    |                                                     |                       |              |
|                                                                                                    | 🗯 🔎 🚺 😫 🔲 🐂 💽 🖳 🖉 💷 🧭                                                          | 0 🛛 🧟 👻 💁 💁 🗉 🕷                                                                                                    | 🔷 13°C Cloudy                                       | ∧ © © ф() ₩ УКР 26.04 | 21 😡         |

A copy of your responses to the form will be sent to your email if the "Send me a copy of my responses" toggle is active.

**Note.** The organizing committee advises first completing the paper review in the Google form, and then using it as a basis to fill out the review form in the **EquinOCS** system.